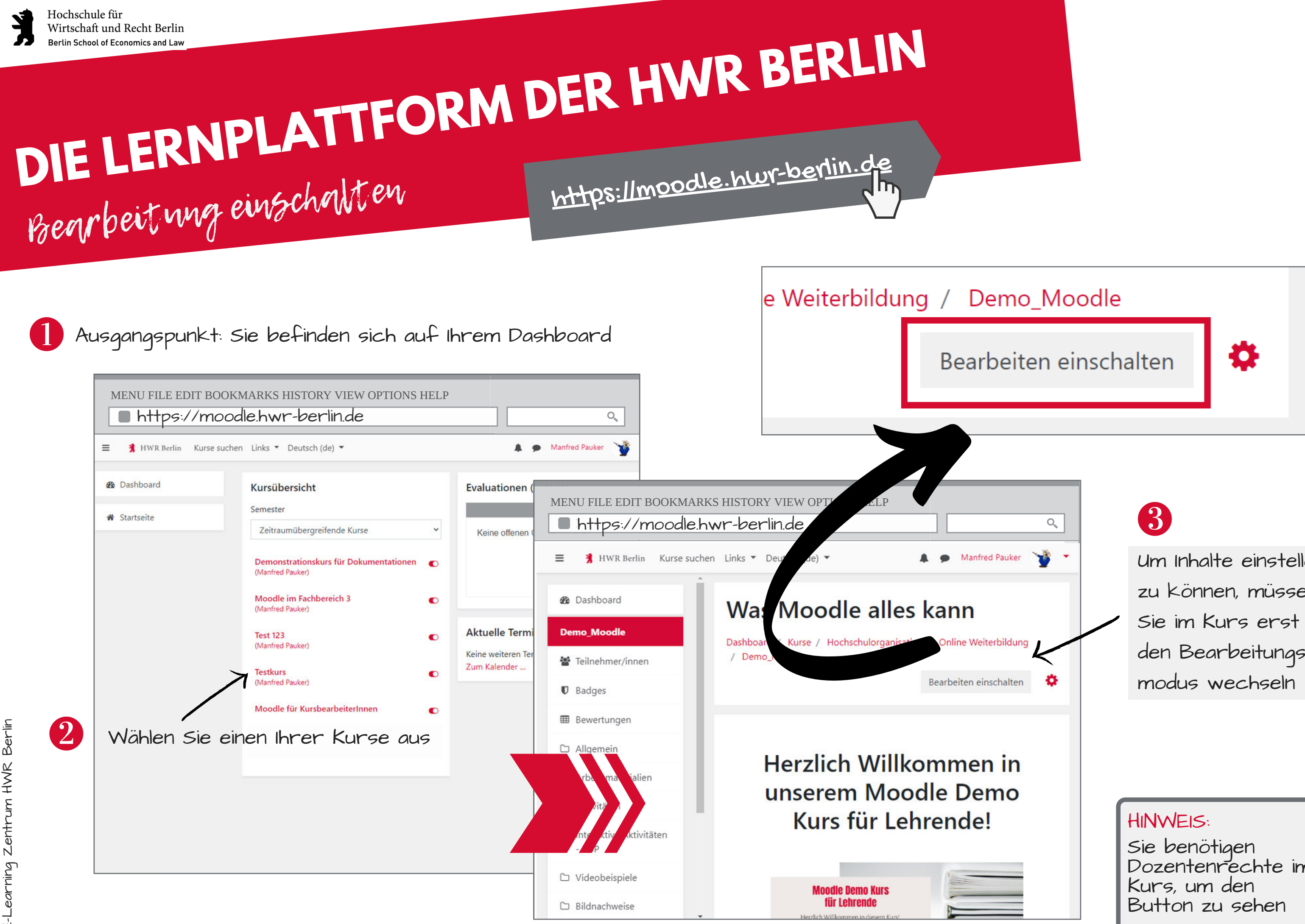

Um Inhalte einstellen zu können, müssen Sie im Kurs erst in den Bearbeitungs-

Sie benötigen Dozentenrechte im